UC46 是一款针对彩屏话机的扩展板。它将 VoIP 话机的功能提升到一个全新的水平。按 ◆ ★ 按键可以翻页。2页支持 40 个支持 BLF、速拨、呼叫停泊、代答等等功能的可编程按键。

# 基本配置

#### 如何连接 IP 话机-配置成"连接扩展板"

登录话机网页,在网页上选择"网络 →基本",PC 端口,选择"连接扩展板",之后话机会重启。

## 账号键

- 1) 点击功能→扩展板功能按键。
- 2) 在类型下拉列表中,选择账号。
- 3) 在账户列选择所需要的账户。
- 4) 点击保存保存配置。

## BLF

- 1) 点击功能→扩展板功能按键。
- 2) 在类型下拉列表中,选择 BLF。
- 3) 在值一列输入你想要监控的分机号。
- 4) 在标签列输入文字。
- 5) 在账号列表选择所需的账号。
- 6) 在值一列输入代答特征码与号码。
- 7) 点击保存保存配置。

# 速拨

- 1) 点击功能→扩展板功能按键。
- 2) 在类型下拉列表中,选择速拨。
- 3) 在值一列中输入你想要拨打的号码。
- 4) 在标签列输入文字。
- 5) 在账户列选择所需要的账户。
- 6) 点击保存保存配置。

### 对讲

1) 点击功能→扩展板功能按键。

- 2) 在所需的按键中, 在类型的下拉列表中选择对讲。
- 3) 输入值信息。
- 4) 在标签列输入文字。
- 5) 在账户列选择所需要的账户。
- 6) 点击保存保存配置。

#### 呼叫停泊

- 1) 点击功能→扩展板功能按键。
- 2) 在类型下拉列表中,选择速呼叫停泊。
- 3) 在值一列输入呼叫停泊特征码。
- 4) 在标签列输入文字。
- 5) 在账户列选择所需要的账户。
- 6) 点击保存保存配置。

### 直接代答

- 1) 点击功能→扩展板功能按键。
- 2) 在类型下拉列表中,选择速直接代答。
- 3) 在值一列输入代答特征码以及你想要代答的号码。
- 4) 在标签列输入文字。
- 5) 在账户列选择所需要的账户。
- 6) 点击保存保存配置。

#### 想要了解更多信息,请参考用户手册或者写邮件致 support@htek.com

### 链接

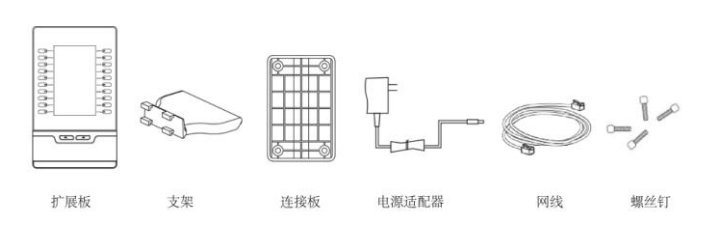

注意: 在连接扩展模块之前, 请先安装话机支架, 再通过连接板讲话机和扩展板相连。

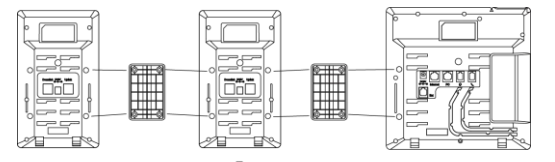

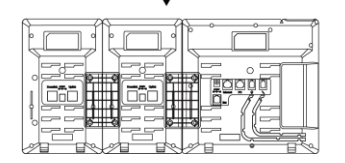

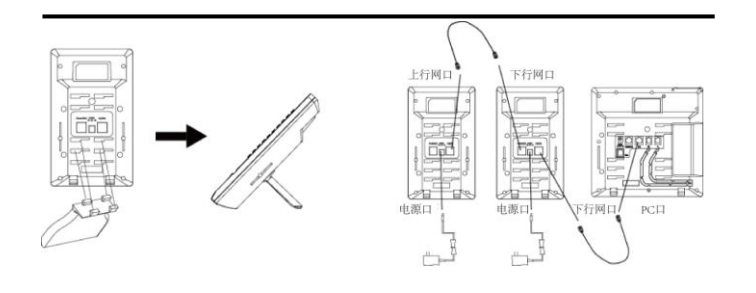

UC46 扩展板

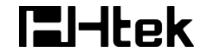

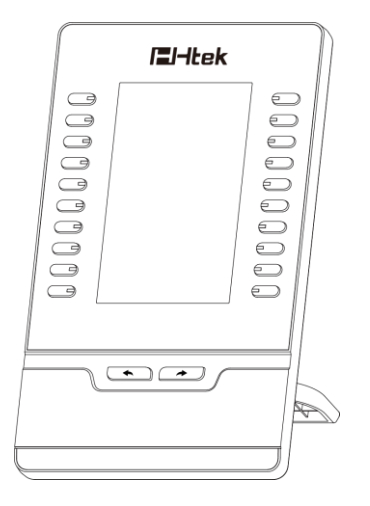

UC46 快速安装手册

电话: 0086-25-84658050 | 传真: 0086-25-84658319 | 邮箱: support@htek.com | 网址: www.htek.com 地址: 江苏省南京市雨花台区花神庙 10 号花神科技园 1 栋 5 楼 版权: © 南京汉隆科技有限公司 2005-2018 保留一切权利